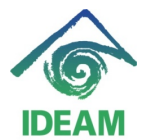

## **REGISTRO DE ACTOS ADMINISTRATIVOS DE ENCARGO**

Para realizar el registro del acto administrativo de encargo se debe tener en cuenta:

- Establecer el cargo y la posición en la planta que va a ocupar el funcionario.

| CARGOS     DEPENDENCIA     IDENTIFICACION CARGO       ID Cargo     Tipo Planta     Estado       751     TPO PLANTA     VACANTE       Dependencia     204102       OFICINA DE INFORMATICA       Nivel     DIRECTIVO       Código Cargo     0137       Orado     17       Vigencia     Inicial       Jefe     731       Jefe     731 | Código 320<br>Nit 83000<br>Teléfono 35271<br>Sector PUBLI<br>Arp SURA | 00000000000000000000000000000000000000 | Nombre<br>Repre Legal<br>Dirección<br>Clasificación<br>Actualiza | DEAM<br>CARLOS RUFINO<br>CARRERA 10 N°.<br>PRIVADA<br>Planta Id                                                | COSTA POSADA<br>20 - 30<br>v                                                              | Historico | 200005 2 |
|----------------------------------------------------------------------------------------------------|-----------------------------------------------------------------------|----------------------------------------|------------------------------------------------------------------|----------------------------------------------------------------------------------------------------|-------------------------------------------------------------------------------------------|-----------|----------|
|                                                                                                    | CARGI                                                                 | po Planta E<br>NANTA VACA              | DEPENDENCIA<br>stado                                             | IDENTIF<br>Cargos<br>Dependencia<br>Nivel<br>Código Cargo<br>Grado<br>Vigencia<br>Inicial 31-01-20<br>Jefe 731 | 204102 OFICINA DE INFO<br>DIRECTIVO<br>0137 JUEFE OFICINA<br>17<br>Defe OFICINA<br>Perfil | Final     |          |

- Verificar el tipo de vacancia que tiene el cargo a ocupar, se debe determinar si la vacancia se ocasiona por encargos o por encontrarse la posición en vacancia definitiva.
- Si la posición se encuentra en estado vacante por encargo, se debe verificar el rango de fechas en que la posición se encuentra en dicha vacancia, ya que este rango es quien determina la mínima o fecha efectividad del Encargo y la máxima o fecha final del mismo.

Es decir el encargo a generar debe encontrarse en el rango de fechas dado por el en acto administrativo que deja vacante por encargo la posición requerida.

El registro del acto administrativo de Encargo, se realiza por la ruta del menú Recursos Humanos - Hoja de Vida – Datos de Funcionario:

- Ubicándose en cualquiera de los campos de datos básicos, en modo consulta se busca al funcionario a encargar.
- En la pestaña de Actos tipo de Acto, se despliega la lista de valores y se escoge la opción de Encargo, se registra el número y fecha del acto administrativo, seguido la fecha de Efectividad y fecha final.

La **fecha efectividad**, para vacancias por encargo, esta fecha debe ser igual o mayor a la fecha que produjo la vacancia.

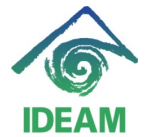

La **fecha final**, para ocupar vacancias por encargo, esta fecha debe ser igual o menor a la fecha de efectividad que produjo la vacancia.

De igual manera, todo **Encargo**, debe llevar fecha final, es decir, todo Encargo debe ser cerrado o finalizado por una fecha, si la fecha no es definida por el acto administrativo (caso de vacancias definitivas), de igual manera se debe colocar una fecha final con alcance a varios años en lo posible.

| -                                                                                                | 1                                                                         |                |                                                                                           |                                                                       |                                                                                                |                                                                                              |                                                                           |
|--------------------------------------------------------------------------------------------------|---------------------------------------------------------------------------|----------------|-------------------------------------------------------------------------------------------|-----------------------------------------------------------------------|------------------------------------------------------------------------------------------------|----------------------------------------------------------------------------------------------|---------------------------------------------------------------------------|
| Documento                                                                                        | CEDULA DE                                                                 | CIUDADANIA     | Ψ.                                                                                        |                                                                       |                                                                                                |                                                                                              |                                                                           |
| Identificación                                                                                   | 51807952                                                                  |                |                                                                                           |                                                                       |                                                                                                |                                                                                              |                                                                           |
| Nombres                                                                                          | ALICIA                                                                    |                |                                                                                           |                                                                       |                                                                                                |                                                                                              |                                                                           |
| 1er. Apellido                                                                                    | BARON                                                                     |                |                                                                                           |                                                                       |                                                                                                |                                                                                              |                                                                           |
| 2o. Apellido                                                                                     | LEGUIZAMON                                                                | V              |                                                                                           |                                                                       |                                                                                                |                                                                                              |                                                                           |
|                                                                                                  |                                                                           |                |                                                                                           |                                                                       |                                                                                                |                                                                                              |                                                                           |
| ATOS DE VIN                                                                                      |                                                                           | AFILIACIO      | NES Y BANK                                                                                | oos Lac                                                               | tos 🚺                                                                                          | CONCEPTO                                                                                     | S CARGO                                                                   |
| THE DE THE                                                                                       | COLACION                                                                  | AFILIACIO      | ALC I DANK                                                                                | 000 j no                                                              |                                                                                                |                                                                                              |                                                                           |
| ACTOS ADM                                                                                        | INISTRATIVOS                                                              |                |                                                                                           |                                                                       |                                                                                                |                                                                                              |                                                                           |
| ACTOS ADM                                                                                        | INISTRATIVOS<br>Número Ac                                                 | s<br>to Evalua | Fecha                                                                                     | Documento                                                             | Efectivida                                                                                     | d Caduca                                                                                     | Justificación                                                             |
| ACTOS ADM<br>Tipo Acto<br>VACACIONES                                                             | Número Ac                                                                 | sto Evalua     | Fecha                                                                                     | Documento                                                             | Efectivida                                                                                     | d Caduca<br>20-08-2010                                                                       | Justificación                                                             |
| ACTOS ADM<br>Tipo Acto<br>VACACIONES<br>ENCARGO                                                  | INISTRATIVOS<br>Número Ac<br>1416<br>1184                                 | NING           | Fecha<br>15-07-2010                                                                       | Documento<br>RESOLU                                                   | Efectivida<br>30-07-2010                                                                       | d Caduca<br>20-08-2010<br>1 <mark>31-12-2030</mark>                                          | Justificación                                                             |
| ACTOS ADM<br>Tipo Acto<br>VACACIONES<br>ENCARGO<br>ENCARGO                                       | INISTRATIVOS<br>Número Ac<br>1416<br>1184<br>1335                         | NING           | Fecha<br>15-07-2010<br>13-05-2011<br>28-06-2010                                           | Documento<br>RESOLU •<br>RESOLU •                                     | Efectivida<br>30-07-2010<br>13-05-2011<br>28-06-2010                                           | d Caduca<br>20-08-2010<br>1 <mark>31-12-2030</mark><br>12-07-2010                            | Justificación<br>ENCARGO PARA DE                                          |
| - ACTOS ADM<br>Tipo Acto<br>VACACIONES<br>ENCARGO<br>ENCARGO<br>COMISION                         | Número Ac<br>1416<br>1335<br>1515                                         | NING           | Fecha<br>15-07-2010<br>13-05-2011<br>28-06-2010<br>14-09-2009                             | Documento<br>RESOLU •<br>RESOLU •<br>RESOLU •                         | Efectivida<br>30-07-2010<br>13-05-2011<br>28-06-2010<br>15-09-2009                             | d Caduca<br>20-08-2010<br>1 <mark>31-12-2030</mark><br>1 12-07-2010<br>30-09-2009            | Justificación<br>ENCARGO PARA DE<br>COMISIÓN PARA DES                     |
| ACTOS ADM<br>Tipo Acto<br>VACACIONES<br>ENCARGO<br>ENCARGO<br>COMISION<br>VACACIONES             | Número Ac<br>1416<br>1184<br>1335<br>1515<br>1101                         | NING           | Fecha<br>15-07-2010<br>13-05-2011<br>28-06-2010<br>14-09-2009<br>09-07-2009               | Documento<br>RESOLU •<br>RESOLU •<br>RESOLU •<br>RESOLU •             | Efectivida<br>30-07-2010<br>13-05-2011<br>28-06-2010<br>15-09-2009<br>03-08-2009               | d Caduca<br>20-08-2010<br>31-12-2030<br>12-07-2010<br>30-09-2009<br>25-08-2009               | Justificación<br>ENCARGO PARA DE<br>COMISIÓN PARA DE                      |
| ACTOS ADM<br>Tipo Acto<br>VACACIONES<br>ENCARGO<br>ENCARGO<br>COMISION<br>VACACIONES<br>COMISION | INISTRATIVOS<br>Número Ac<br>1416<br>1184<br>1335<br>1515<br>1101<br>1154 | NING           | Fecha<br>15-07-2010<br>13-05-2010<br>28-06-2010<br>14-09-2009<br>09-07-2009<br>24-07-2009 | Documento<br>RESOLU •<br>RESOLU •<br>RESOLU •<br>RESOLU •<br>RESOLU • | Efectivida<br>30-07-2010<br>13-05-2010<br>28-06-2010<br>15-09-2000<br>03-08-2000<br>26-07-2009 | d Caduca<br>20-08-2010<br>31-12-2030<br>12-07-2010<br>30-09-2009<br>25-08-2009<br>01-08-2009 | Justificación<br>ENCARGO PARA DE<br>COMISIÓN PARA DE<br>COMISIÓN DE SERVI |

- Definido el rango de fechas del Encargo, se pasa a la siguiente pantalla a través del botón Detalles, en el cual se debe diligenciar toda la información necesaria del Encargo.

| DATOS FUNC                                                              | IONARIO                                                   |                     |                     |                                  |                           |                      | 4           |
|-------------------------------------------------------------------------|-----------------------------------------------------------|---------------------|---------------------|----------------------------------|---------------------------|----------------------|-------------|
| Documento<br>Identificación<br>Nombres<br>1er. Apellido<br>2o. Apellido | CEDULA DE CI<br>51807952<br>ALICIA<br>BARON<br>LEGUIZAMON | JDADANIA 💌          |                     |                                  |                           |                      |             |
| <ul> <li>DETALLES ACTO<br/>Tipo Acto<br/>ENCARGO</li> </ul>             |                                                           | Numero Acto<br>1184 | Fecha<br>13-05-2011 | Documento<br>RESOLUCION          | Efectividad<br>13-05-2011 | Caduca<br>31-12-2030 | argo<br>1GO |
|                                                                         | Descripc                                                  | ion                 |                     | 10000000                         |                           |                      |             |
| VACANCIA QUE I                                                          | LO OCASIONA                                               |                     | 7470                | _                                |                           |                      |             |
| CARGO                                                                   | ICANOO                                                    |                     | 1113                | Eind VACAN                       | %                         |                      |             |
| GRADO                                                                   |                                                           |                     |                     |                                  | ~                         |                      |             |
| NIVEL                                                                   |                                                           |                     |                     | Descripció                       | in                        |                      |             |
| DEPENDENCIA                                                             |                                                           |                     |                     | VACANCIA                         | POR COMISIC               | N                    |             |
|                                                                         |                                                           |                     | Actos               | VACANCIA<br>VACANCIA<br>VACANCIA | DEFINITIVA<br>POR ENCARG  |                      |             |
|                                                                         |                                                           |                     |                     |                                  | Eind                      |                      | ancel       |

- Vacancia que lo ocasiona, es el primer detalle que debe ser llenado, se trata del tipo de vacancia que ocasiona que la posición en la planta se encuentre libre o vacante, entre ellas pueden estar:
  - Definitiva no hay funcionario asignado

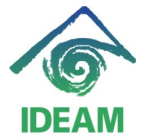

- Por Comisión cuando la posición ha sido liberada por el registro de un acto administrativo de Comisión.
- Por Encargo cuando la posición ha sido liberada por el registro de un acto administrativo de Encargo.
- Por Licencia no Remunerada cuando la posición ha sido liberada por el registro de un acto administrativo de Licencia no Remunerada.
- Cargo Grado Nivel, al ubicarse en alguno de estos detalle y llamar la lista de valores, se despliegan las posiciones en la planta que se encuentran vacantes por el tipo de vacancia escogida y en el rango de fechas dado, seguido, se debe escoger el cargo – grado requerido, obteniendo el llenado completo de los demás detalles del acto administrativo.

| DATOS BASICOS         Documento       CEDULA DE CIUDADANA •         Identificación       Statoras         Nombres       ALICIA         Iar. Apelido       BARON         20. Apelido       EGUIZAMON         DETALES ACTO       Tito Acto         Tito Acto       Numero Acto         ENCARGO       1184         13-05-2011       S1-12-2031         VACANCIA QUE LO CASIONA       VACANCIA DEFINITIVA         NUMERO DAS ENCARGO       7173         CARGO       17173         CARGO       17173         CARGO       17173         CARGO       17173         CARGO       17173         CARGO       17173         CARGO       17173         CARGO       17173         CARGO       17173         CARGO       17173         CARGO       17173         CARGO       17173         CARGO       1717         CARGO       1717         CARGO       1717         CARGO       11037         TIT       20101       SECRETARIA GENERAL         73<41037       1717       105         CARGO <td< th=""><th>DATOS FUNCIONARIO</th><th></th><th></th><th></th><th></th><th></th><th><u>_</u></th><th></th><th>~</th><th></th></td<>                                                                                                    | DATOS FUNCIONARIO                                    |             |                     |                         |                           |                   | <u>_</u> |            | ~         |          |
|----------------------------------------------------------------------------------------------------|------------------------------------------------------|-------------|---------------------|-------------------------|---------------------------|-------------------|----------|------------|-----------|----------|
| Documento CEDULA DE CILIDADANIA<br>Identificación S1807952<br>Nombres ALICIA<br>1er. Apelido BARON<br>20. Apelido LEGUIZAMON<br>DETALLES ACTO<br>Tipo Acto<br>ENCARGO<br>1184<br>13-05-201<br>Descripción<br>VACANCIA QUE LO OCASIONA<br>VACANCIA DEFINITIVA<br>NMERO DES ENCARGO<br>CINA<br>CARGO<br>GRADO<br>NVEL<br>DEPENDENCIA<br>Find 73%<br>P CAR. GRA<br>P CAR. GRA<br>P CAR. GRA<br>P CAR. GRA<br>P CAR. GRA<br>P CAR. GRA<br>P CAR. GRA<br>P CAR. GRA<br>P CAR. GRA<br>P CAR. GRA<br>P CAR. GRA<br>DEPENDENCIA<br>DEPENDENCIA<br>Find 73%<br>P CAR. GRA<br>DESCRIPCIÓN<br>VACANCIO DEP NOMBRE DEPENDENCIA<br>FIND 73%<br>P CAR. GRA<br>P CAR. GRA<br>P                                                                                                    | C DATOS BASICOS                                      |             |                     |                         |                           |                   |          |            |           |          |
| Nombres       ALICIA         1er. Apellido       BARON         20. Apellido       EGUZAMON         DETALLES ACTO       Numero Acto         Tino Acto       Numero Acto         BERARGO       1184         Descripción       VACANCIA DEFINITIVA         NUMERO DASS BROARGO       7173         CARGO       713         CARGO       713         CARGO       734         PENDENCIA       SSSSSSSSSSSSSSSSSSSSSSSSSSSSSSSSSSSS                                                                                                    | Documento CEDULA DE CIUDA<br>Identificación 51807952 |             |                     |                         |                           |                   |          |            | ·         | <u> </u> |
| 101. Apellido LEGUZAMON      DETALLES ACTO     TIDO ACTO     ENCARGO     1184     13-05-201     RESOLUCION 13-05-201     31-12-203     Descripción     VACANCIA QUE LO OCASIONA     VACANCIA DEFINITIVA     NUMERO DIAS ENCASIONA     VACANCIA DEFINITIVA     NUMERO DIAS ENCASIONA     VACANCIA DEFINITIVA     NUMERO DIAS ENCASIONA     VACANCIA DEFINITIVA     NUMERO DIAS ENCASIONA     VACANCIA DEFINITIVA     NUMERO DIAS ENCASIONA     VACANCIA DEFINITIVA     NUMERO DIAS ENCASIONA     VACANCIA DEFINITIVA     NUMERO DIAS ENCASIONA     VACANCIA OLE NOTICIA     CARGO     GRADO     NIVEL     DEPENDENCIA     Finit 73%     P CAR. GRA     CONDUCTOR MECANICO     DEP NOMBRE DEPENDENCIA     T31 0137 17     JEFE OFICINA     204101 SECRETARIA GENERAL     T33 015 06     OBSERVADOR DE SUPE 015222     OBSERVATORIO METEOROLOGICO AP     737 3105 06     OBSERVADOR DE SUPE 015222     OBSERVATORIO METEOROLOGICO DA     200 3123 07     TEONICO ODEDATINO     OUNDIFICIONADE ENTEUDIDO AMDIF                                                                                                    | Nombres ALICIA                                       |             | -                   |                         |                           |                   |          | Α.         |           |          |
| DETAILLES ACTO       Numero Acto       Fischa       Documento       Efectividad       Caduca         Tipo Acto       1184       13-05-2011       81-05-2013       91-12-2031         VACANCIA QUE LO OCASIONA       VACANCIA DEFINITIVA       De INFORMATICA         NUMERO DIAS ENCARGO       7173       CARGO       De INFORMATICA         GRADO       NIVEL       Descripción       CINA         DEPENDENCIA       Find [73%.       P CAR. GRA       DEP NOMBRE DEPENDENCIA         Find [73%.       P CAR. GRA       CONDUCTOR MECANICO       202101       SECRETARIa GENERAL         73       1015       16       OBSERVADOR DE SUPE       015222       OBSERVATORIO METEOROLOGICO AP         73       3105       06       OBSERVADOR DE SUPE       015222       OBSERVATORIO METEOROLOGICO AP         73       3105       06       OBSERVADOR DE SUPE       015222       OBSERVATORIO METEOROLOGICO AP         737       3105       06       OBSERVADOR DE SUPE       015222       OBSERVATORIO METEOROLOGICO AP         738       3105       06       OBSERVADOR DE SUPE       015212       OBSERVATORIO METEOROLOGICO AP         739       3105       06       OBSERVADOR DE SUPE       015212       OBSERV                                                                                                    | 20. Apellido LEGUIZAMON                              |             | -                   |                         |                           |                   |          |            |           |          |
| DETALLES ACTO       Numero Acto       Fecha       Documento       Efectividad       Caduca         Tipo Acto       Numero Acto       Fecha       Documento       Efectividad       Caduca         Descripción       VacAncia Que Lo Ocasiona       VacAncia DeFinitiva       Interview       Interview         NUMERO DAS ENCARGO       7173       Interview       Interview       Interview         CARGO       7173       Interview       Interview       Interview         OPENDENCIA       Fino 733%       Interview       Interview       Interview         P       CAR. GRA       DEP       NOMBRE DEPENDENCIA       Interview         P       CAR. GRA       DEP       NOMBRE DEPENDENCIA       Interview         P       CAR. GRA       DEP       NOMBRE DEPENDENCIA       Interview         P       CAR. GRA       DEP       NOMBRE DEPENDENCIA       Interview         73<6                                                                                                    |                                                      |             |                     |                         |                           |                   |          | <b>*</b>   | _         |          |
| Descripción VACANCIA DEFINITIVA NUMERO DIAS ENCARGO CARGO GRADO NVEL DEPENDENCIA FINO 73% FINO 73% FINO 74% FINO 74% FIN                                                                                                    | Tipo Acto<br>ENCARGO 11                              | Numero Acto | Fecha<br>13-05-2011 | Documento<br>RESOLUCION | Efectividad<br>13-05-2011 | Caduc<br>31-12-20 | a<br>13( | argo       | Historico |          |
| VACANCIA QUE LO OCASIONA<br>NUMERO DIAS ENCARGO<br>CARGO<br>GRADO<br>NVEL<br>DEPENDENCIA<br>FING 73%<br>P CAR. GRA<br>P CAR. GRA<br>P CAR. GRA<br>P CAR. GRA<br>P CAR. GRA<br>P CAR. GRA<br>P CAR. GRA<br>P CAR. GRA<br>P CAR. GRA<br>P CAR. GRA<br>CONDUCTOR MECANICO<br>202101 SECRETARIA GENERAL<br>73 4103 15 CONDUCTOR MECANICO<br>202101 SECRETARIA GENERAL<br>73 5105 06 OBSERVADOR DE SUPE 015222 OBSERVATORIO METEOROLOGICO AP<br>737 3105 06 OBSERVADOR DE SUPE 015222 OBSERVATORIO METEOROLOGICO AP<br>737 3105 06 OBSERVADOR DE SUPE 025212 OBSERVATORIO METEOROLOGICO BA<br>202 3123 92 TEONICO OPEDATIVO<br>CARGO<br>CARGO<br>CARGO<br>CARGO<br>CARGO<br>CARGO<br>CARGO<br>CARGO<br>CARGO<br>CONCILIONAL<br>CARGO<br>CONCILIONAL<br>CARGO<br>CARGO | Descripción                                          |             |                     |                         |                           |                   |          |            |           |          |
| NUMERO DIAS ENCARGO         7173           CARGO         7173           CRADO         Image: Construction of the construction of the constructio                                                                                                    | VACANCIA QUE LO OCASIONA                             |             | VACANCIA            | DEFINITIVA              |                           |                   |          |            |           |          |
| CAROO<br>GRADO<br>INVEL<br>DEPENDENCIA<br>P CAR. GRA<br>P CAR. GRA<br>P.                                                                                                    | NUMERO DIAS ENCARGO                                  |             | 7173                |                         |                           |                   |          | A DE INFOI | RMATICA   |          |
| CRADO         CINA           NVEL         5000000000000000000000000000000000000                                                                                                    | CARGO                                                |             |                     |                         |                           |                   |          |            | <b></b>   |          |
| NVEL         Social Social Sociel Sociel Sociel                                                                                                    | GRADO                                                |             |                     |                         |                           |                   |          | ICINA      |           |          |
| DEPENDENCIA         Find 73%           P CAR. GRA         DEP NOMBRE DEPENDENCIA           7.3 4103 15         CONDUCTOR MECANICO         202101           7.3 4103 15         CONDUCTOR MECANICO         202101           7.3 4103 15         CONDUCTOR MECANICO         202101           7.3 4103 15         OB         OBSERVADOR DE SUPE         015222           7.3 3105         06         OBSERVADOR DE SUPE         015222         OBSERVATORIO METEOROLOGICO AP           7.3 3105         06         OBSERVADOR DE SUPE         025212         OBSERVATORIO METEOROLOGICO A           7.3 3105         06         OBSERVADOR DE SUPE         025212         OBSERVATORIO METEOROLOGICO A           7.3 3105         06         OBSERVADOR DE SUPE         025212         OBSERVATORIO METEOROLOGICO A           7.3 3105         06         OBSERVADOR DE SUPE         025212         OBSERVATORIO METEOROLOGICO A                                                                                                    | NIVEL                                                |             |                     |                         |                           |                   |          |            |           |          |
| Find 73%<br>P CAR. GRA. DEP NOMBRE DEPENDENCIA<br>P CAR. GRA. DEP NOMBRE DEPENDENCIA<br>73 4103 15 CONDUCTOR MECANICO 202101 SECRETARIA GENERAL<br>731 0137 17 JEFE OFICINA 204100 OFICINA DE INFORMATICA<br>736 3105 06 OBSERVADOR DE SUPE 015222 OBSERVATORIO METEOROLOGICO AP<br>737 3105 06 OBSERVADOR DE SUPE 025212 OBSERVATORIO METEOROLOGICO BA<br>738 3105 06 OBSERVADOR DE SUPE 025212 OBSERVATORIO METEOROLOGICO BA<br>739 3133 07 TEONICO OPERATIVO 203303 OLIDIPICOLOMIDE ESTUDIOS AMDIE                                                                                                    | DEPENDENCIA                                          |             |                     | *****************       |                           |                   |          |            |           |          |
| Find 73%         P CAR. GRA.         73 4103 15       CONDUCTOR MECANICO         73 10137 17       JEFE OFICINA         204102       OFICINA DE INFORMATICA         736 3105 05       OBSERVADOR DE SUPE         737 3105 06       OBSERVADOR DE SUPE         738 3105 06       OBSERVADOR DE SUPE         739 3103 02       TEONICO OPERATION         730 3133 02       TEONICO OPERATION         730 3133 02       TEONICO OPERATION         730 3133 02       TEONICO OPERATION         731 015 06       OBSERVADOR DE SUPE         015222       OBSERVATORIO METEOROLOGICO AP         731 015 06       OBSERVADOR DE SUPE         731 015 06       OBSERVADOR DE SUPE         732 3133 02       TEONICO OPERATION         733 015 06       OBSERVADOR DE SUPE         734 0170 000 000 000 000000000000000000000                                                                                                    |                                                      |             |                     |                         |                           |                   |          |            |           |          |
| P         CAR.         GRA.         DEP         NOMBRE DEPENDENCIA           73         4103         15         CONDUCTOR MECANICO         202101         SECRETARIA GENERAL           731         0137         17         JEFE OFICINA         204102         OFICINA DE INFORMATICA           738         3105         05         OBSERVADOR DE SUPE         015222         OBSERVATORIO METEOROLOGICO AP           737         3105         06         OBSERVADOR DE SUPE         015222         OBSERVATORIO METEOROLOGICO AR           738         3103         02         JECONICO OPERATIVO         2023203         OUPDIFECCION DE ECETUDIOS AMOLE                                                                                                    |                                                      | Find 73%    |                     |                         |                           |                   |          |            |           |          |
| 73         4103         15         CONDUCTOR MECANICO         202101         SECRETARIA GENERAL           73         4103         15         CONDUCTOR MECANICO         202101         SECRETARIA GENERAL           73         4103         15         CONDUCTOR MECANICO         202101         SECRETARIA GENERAL           736         3105         05         OBSERVADOR DE SUPE         015222         OBSERVATORIO METEOROLOGICO AP           737         3105         06         OBSERVADOR DE SUPE         015222         OBSERVATORIO METEOROLOGICO AP           738         3103         02         JECNICO OPERATIVO         202512         OBSERVATORIO METEOROLOGICO AM           739         3133         02         JECNICO OPERATIVO         202512         OBSERVATORIO METEOROLOGICO AM                                                                                                    |                                                      | P C         | AR GRA              |                         | _                         | DEP               | NOMBRE   |            | DENCIA    |          |
| 73         0137         17         JEFE OFICINA         204102         OFICINA DE INFORMATICA           736         3105         06         OBSERVADOR DE SUPE         015222         OBSERVATORIO METEOROLOGICO AP           737         3105         06         OBSERVADOR DE SUPE         025212         OBSERVATORIO METEOROLOGICO AP           738         3105         06         OBSERVADOR DE SUPE         025212         OBSERVATORIO METEOROLOGICO AP           739         3103         02         TEONICO OPERATIVO         025212         OBSERVATORIO METEOROLOGICO BA                                                                                                    |                                                      | 73 4        | 103 15              | CONDUCTOR               | IECANICO                  | 202101            | SECRET   | ARIA GEN   | IERAI     |          |
| 736     3105     06     OBSERVADOR DE SUPE     015222     OBSERVATORIO METEOROLOGICO AP       737     3105     06     OBSERVADOR DE SUPE     025212     OBSERVATORIO METEOROLOGICO AA       738     3103     02     JECNICO OPERATIVO     202302     OUBSERVATORIO METEOROLOGICO AA                                                                                                    |                                                      | 731 0       | 137 17              | JEEE OFICINA            | 20111100                  | 204102            | OFICINA  |            | PMATICA   |          |
| 737 3105 06 OBSERVADOR DE SUPE 025212 OBSERVATORIO METEOROLOGICO BA<br>737 3105 06 OBSERVADOR DE SUPE 025212 OBSERVATORIO METEOROLOGICO BA                                                                                                    |                                                      | 736 3       | 105 06              | OBSERVADORI             | NE SLIPE                  | 015222            | OBSERV   |            |           | 1        |
|                                                                                                    |                                                      | 737 3       | 105 06              | OBSERVADORI             |                           | 075212            | OBSERV   |            |           |          |
|                                                                                                    |                                                      | 730 3       | 100 00              |                         |                           | 020212            | CURDIN   |            |           | 6        |
|                                                                                                    | <b>ATTAKS</b>                                        | ) i L       |                     |                         | Eind                      |                   | QK       | Cancel     |           |          |

- Verificada la información registrada se oprime el botón Actos o Guardar, y se almacena el acto administrativo.

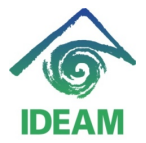

| DATOS BASICOS Documento CEDULA DE CILIDADANIA Identificación S1807952 Nombres ALUCIA Ier, Apellido BARON 20. Apellido LEGUIZAMON  DETALLES ACTO Tipo Acto ENCARGO I184 Fecha Documento Efectividad Caduca ENCARGO I184 Precaución XXXXXXXXXXXXXXXXXXXXXXXXXXXXXXXXXXXX                                                                                                    | DATOS FUNC      | manoe<br>IONARIO |              |       |            |                 |                 |            |
|----------------------------------------------------------------------------------------------------|-----------------|------------------|--------------|-------|------------|-----------------|-----------------|------------|
| Documento CEDULA DE CIUDADANIA CIUDADANIA CIUDANIA CIUDANIA CIUD | - DATOS BASIC   | os ———           |              |       |            |                 |                 |            |
| Identificación 51807952<br>Nombres ALICIA<br>1er. Apellido BARON<br>2o. Apellido LEGUIZAMON<br>OETALLES ACTO<br>Tico Acto<br>ENCARGO 1184<br>Descripción<br>NVEL<br>DEPENDENCIA<br>POSICION<br>SUELDO BASICO<br>GASTOS REPRESENTACION<br>PRIMA TECNICA                                                                                                    | Documento       | CEDULA DE        | CIUDADANIA 🔽 |       |            |                 |                 |            |
| Nombres     ALCIA       1er. Apellido     BARON       2o. Apellido     LEGUIZAMON         DETALLES ACTO     Tipo Acto     Fecha     Documento     Efectividad     Caduce       ENCARGO     1184     13-05-2011     31-12-2031     31-12-2031         NEVEL     Descripción     Precaución     Silina       DEPRICIA     Posicion     Desea salvar los detalles del acto?       QASTOS REPRESENTACION     Silina                                                                                                    | Identificación  | 51807952         |              |       |            |                 |                 |            |
| 1er. Apellido       BARON         20. Apellido       LEGUIZAMON         DetraLLES ACTO       Numero Acto         Tibo Acto       Numero Acto         Percentration       Resolucion         Descripción       Precaución         NVEL       Descripción         Dependencia       Precaución         SUELDO BASICO       GASTOS REPRESENTACION         PRIMA TECNICA       Si                                                                                                    | Nombres         | ALICIA           |              |       |            |                 |                 |            |
| 20. Apellido       LEGUIZAMON         OETALLES ACTO       Tipo Acto         Tipo Acto       Numero Acto         ENCARGO       1184         13-05-2011       RESOLUCION         ENCARGO       1184         Descripción       Precaución         NVEL       Descripción         DEPENDENCIA       Posicion         POSICION       Siling         SUELDO BASICO       GASTOS REPRESENTACION         PRIMA TECNICA       Siling                                                                                                    | 1er. Apellido   | BARON            |              |       |            |                 |                 |            |
| DETALLES ACTO<br>Tino Acto<br>ENCARGO II84 I3-05-201 RESOLUCION I3-05-201 SI-12-203 Descripción Precaución DESCRIPTICA Precaución Desea salvar los detalles del acto? SUELDO BASICO GASTOS REPRESENTACION PRIMA TECNICA SI NO                                                                                                    | 2o. Apellido    | LEGUIZAMON       | 4            |       |            |                 |                 |            |
| DETALLES ACTO<br>Tipo Acto<br>ENCARGO     Numero Acto<br>1184     Fecha<br>13-05-2017     Documento<br>RESOLUCION     Efectividad<br>13-05-2017     Caduca<br>31-12-2037       NVEL     Descripción     Precaución     Descripción     Descripción     Image: Comparison of the comparison of the comparison                                                                                                    |                 |                  |              |       |            |                 |                 |            |
| Tipo Acto Numero Acto Fecha Documento Efectividad Caduca<br>ENCARGO 1184 (3-05-201) RESOLUCION (3-05-201) 31-12-203C<br>Descripción Precaución XXXXXXXXXXXXXXXXXXXXXXXXXXXXXXXXXXXX                                                                                                    | - DETALLES ACTO |                  |              |       |            |                 |                 |            |
| ENCARGO     1184     13-05-2011     HESOLUCION     13-05-2011     31-12-2031       NIVEL     DEPENDENCIA     Precaución     3550000     35000000000000000000000000000000000000                                                                                                    | Tipo Acto       | _                | Numero Acto  |       | Fecha      | Documento       | Efectividad     | Caduca     |
| Descripción Precaución 2020/2020/2020/2020/2020/2020/2020/202                                                                                                    | ENCARGO         |                  | 1184         |       | 13-05-2011 | RESOLUCION      | 13-05-2011      | 31-12-2030 |
| NIVEL DEPENDENCIA POSICION SUELDO BASICO GASTOS REPRESENTACION PRIMA TECNICA SI NO                                                                                                    |                 | Descrip          | ción         | Preca | iución 🖂   |                 | ***********     | 880 ×      |
| DEPENDENCIA POSICION USUEDO BASICO GASTOS REPRESENTACION PRIMA TECNICA Si No                                                                                                    | NIVEL           |                  |              |       |            |                 |                 |            |
| POSICION Desea salvar los detailes del acto? GASTOS REPRESENTACION PRIMA TECNICA SI No.                                                                                                    | DEPENDENCIA     |                  |              |       | 0          |                 |                 |            |
| SUELDO BASICO<br>GASTOS REPRESENTACION<br>PRIMA TECNICA                                                                                                    | POSICION        |                  |              |       |            | Desea salvar li | os detalles del | acto?      |
|                                                                                                    | SUELDO BASICO   |                  |              | -     | <u> </u>   |                 |                 |            |
|                                                                                                    | GASTOS REPRES   | ENTACION         |              |       |            |                 |                 |            |
|                                                                                                    | PRIMA TECNICA   |                  |              |       |            |                 |                 | NIO NIO    |
|                                                                                                    |                 |                  |              |       |            |                 |                 |            |
|                                                                                                    |                 |                  |              | -     |            |                 |                 | J          |
|                                                                                                    |                 |                  |              |       |            |                 |                 |            |

Para tener en cuenta:

- Si un encargo con fecha final próxima se cumple, al momento de liquidar al funcionario, el sueldo básico a tomar será el asignado al cargo de nombramiento por los días que corresponda.
- Para el caso anterior, si el encargo se prorroga, se deberá registrar un nuevo acto administrativo de Encargo que amplié el encargo anterior, con una nueva fecha inicial y fecha final.
- Si un funcionario con Encargo indefinido (fecha final lejana) presenta terminación del encargo, se deberá registrar un acto administrativo de Interrupción del encargo, con fecha efectiva igual al día en que termina el encargo, es decir, para liquidación el día de efectividad se liquidará con el sueldo del encargo.

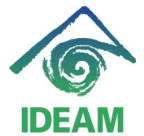

| 🙀 DATOS FUNCI      | ionario 🖂                        |          |            |          |              |              |               | eee - |  |
|--------------------|----------------------------------|----------|------------|----------|--------------|--------------|---------------|-------|--|
| DATOS BASICOS      |                                  |          |            |          |              |              |               |       |  |
| Documento          | Documento CEDULA DE CIUDADANIA 👻 |          |            |          |              |              |               |       |  |
| Identificación     | 91244114                         |          |            |          |              |              |               |       |  |
| Nombres            | Nombres JUAN CARLOS              |          |            |          |              |              |               |       |  |
| 1er. Apellido      | MORENO                           |          |            |          |              |              |               |       |  |
| 2o. Apellido       |                                  |          |            |          |              |              |               |       |  |
| U<br>DATOS DE VINC |                                  |          | ES Y BANC  | XOS A    | стов         | CONCEPTO     | 5 CARGO       |       |  |
| C ACTOS ADMIN      | IISTRATIVOS                      |          |            |          |              |              |               |       |  |
| _Tipo Acto         | Número Acto                      | ) Evalua | Fecha      | Document | o Efectivida | id Caduca    | Justificación |       |  |
| VACACIONES         | 1888                             | NING 💌   | 05-12-2007 | RESOLU   | 02-01-200    | 8 23-01-2008 |               |       |  |
| VACACIONES         | 1692                             | NING 💌   | 02-11-2006 | RESOLU   | 02-01-200    | 7 23-01-2007 |               |       |  |
| VACACIONES         | 1427                             | NING 🔽   | 24-10-2005 | RESOLU   | 02-01-200    | € 23-01-2006 | ]             |       |  |
| VACACIONES         | 1009                             | NING 💌   | 01-12-2004 | RESOLU   | 29-12-200    | 4 19-01-2005 | ]             | 그네.   |  |
| ENCARGO            | 049                              | NING 💌   | 29-03-2004 | RESOLU   | 30-03-200    | 4 31-12-2030 |               |       |  |
| PCION ENCARGO      |                                  | NING 🔽   |            | RESOLU   | <b>v</b>     |              |               |       |  |
| NOMBRAMIENTO       | 044                              | NING 🔽   | 29-03-2004 | RESOLU   | 30-03-200    | 4            | INCORPORACION | 그 단 . |  |
|                    |                                  |          | _          | Detalles |              |              |               |       |  |

| 🚰 DATOS FUNCI   |                          |          |    |            |           |     |             |               |                  | 1 |
|-----------------|--------------------------|----------|----|------------|-----------|-----|-------------|---------------|------------------|---|
|                 | os ———                   |          | _  |            |           | _   |             |               |                  |   |
| Documento (     | CEDULA DE CI<br>91244114 | UDADANI  | A, | -          |           |     |             |               |                  |   |
| Nombres         | JUAN CARLOS              | ;        |    |            |           |     |             |               |                  |   |
| 1er. Apellido   | MORENO                   |          |    |            |           |     |             |               |                  |   |
| 2o. Apellido    |                          |          |    |            |           |     |             |               |                  |   |
| l ·             |                          |          |    |            |           |     |             |               |                  |   |
| DATOS DE VINC   | ULACION                  | AFILIACI | ΟN | ES Y BANC  | os 👘      | ACT | ros 🛛 🤇     | CONCEPTO      | 6 CARGO          |   |
|                 | IISTRATIVOS              |          |    |            |           |     |             |               |                  |   |
| Tipo Acto       | Número Acto              | b Evalu  | а  | Fecha      | Docume    | nto | Efectividad | d Caduca      | Justificación    |   |
| VACACIONES      | 1888                     | NING     | -  | 05-12-2007 | RESOLU    | Ŧ   | 02-01-2008  | 23-01-2008    |                  |   |
| VACACIONES      | 1692                     | NING     | -  | 02-11-2006 | RESOLU    | Ŧ   | 02-01-2007  | 23-01-2007    |                  |   |
| VACACIONES      | 1427                     | NING     | -  | 24-10-2005 | RESOLU    | Ŧ   | 02-01-2006  | 23-01-2006    |                  |   |
| VACACIONES      | 1009                     | NING     | -  | 01-12-2004 | RESOLU    | Ŧ   | 29-12-2004  | 19-01-2005    |                  | _ |
| ENCARGO         | 049                      | NING     | -  | 29-03-2004 | RESOLU    | Ŧ   | 30-03-2004  | 31-12-2030    |                  |   |
| INTERRUPCION EI | 1531                     | NING     | -  | 24-06-2011 | RESOLU    | Ŧ   | 18102011    |               |                  |   |
| NOMERAMIENTO    | 044                      | NING     | *  | 29-03-2004 | RESOLU    | Ŧ   | 30-03-2004  | l             | INCORPORACION    |   |
|                 |                          |          |    | (          | Detalles  |     |             |               |                  |   |
|                 |                          |          |    | A          | lto 1999- | 202 |             | •••••••••••   | xxxxxx           |   |
|                 |                          |          |    |            |           |     |             |               |                  |   |
|                 |                          |          |    |            | - 🧿       | 5   | 1. Sab      | /e el acto ad | ministrativo !!! |   |
| 141             |                          |          |    | 11         | •••       |     |             |               |                  |   |
|                 |                          |          |    |            |           |     |             | C             | <u>A</u> ceptar  |   |

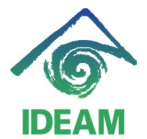

| _               |             |             |        |            |                                                                                                    |                           |                  |
|-----------------|-------------|-------------|--------|------------|----------------------------------------------------------------------------------------------------|---------------------------|------------------|
| 🦉 DATOS FUNC    |             |             |        |            |                                                                                                    |                           |                  |
| C DATOS BASIC   | os ———      |             |        |            |                                                                                                    |                           |                  |
| Documento       | CEDULA DE C |             |        |            |                                                                                                    |                           |                  |
| Identificación  | 91244114    |             |        |            |                                                                                                    |                           |                  |
| Nombres         | JUAN CARLOS | 3           |        |            |                                                                                                    |                           |                  |
| 1er. Apellido   | MORENO      |             |        |            |                                                                                                    |                           |                  |
| 2o. Apellido    |             |             | _      |            |                                                                                                    |                           |                  |
| (               |             |             |        |            |                                                                                                    |                           | ر<br>ب           |
| - DETALLES ACTO |             |             |        |            |                                                                                                    |                           |                  |
| Tinn Acto       |             | Numero Acto | 24-06- | na<br>2014 | Documento<br>RESOLUCION                                                                                                    | Efectividad<br>18-10-2011 | Caduca           |
| INTERNOPCION    | LINCAROO    | 1331        | 24-00- | 201        | RESOLOCION                                                                                                    | 10-10-2011                |                  |
|                 | Descripo    | ión         |        |            |                                                                                                    |                           |                  |
| GASTOS REPRES   | ENTACION    |             | .00    |            |                                                                                                    |                           |                  |
| SUELDO BASICO   |             |             | 1071   | Forms      |                                                                                                    |                           | ·····×           |
|                 |             |             |        |            |                                                                                                    |                           |                  |
|                 |             |             |        |            | _                                                                                                    |                           |                  |
|                 |             |             |        |            | Gen Fr                                                                                                    | M-40405: No cl            | nanges to apply. |
|                 |             |             |        |            | The second second secon |                           |                  |
|                 |             |             | Actos  |            |                                                                                                    |                           |                  |
|                 |             |             |        |            |                                                                                                    |                           | OK               |
|                 |             |             |        |            |                                                                                                    |                           |                  |

 Para el caso anterior, se debe tener en cuenta que si la posición original o de nombramiento del funcionario está siendo ocupada por otro funcionario, ya sea por nombramiento provisional o encargo, se deberá registrar un acto administrativo que termine dicha asignación, con el fin de dejar vacante la posición y que al momento de registrar la interrupción del encargo, el funcionario pueda ocupar la posición de nombramiento.

## **Registro de cambios**

| Fecha      | Autor                   | Versión | Referencia                    |
|------------|-------------------------|---------|-------------------------------|
| 08/08/2011 | Mayerly Andrea Molano A | 1       | Versión inicial del documento |
| 20/10/2011 | Nancy maldonado F       | 2       | Actualiza                     |
|            |                         |         |                               |
|            |                         |         |                               |